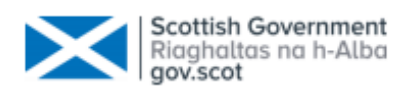

# **Rural Payments and Services**

# A Customer Guide to Scottish Upland Sheep Support Scheme (SUSSS) - Online **Application Submission**

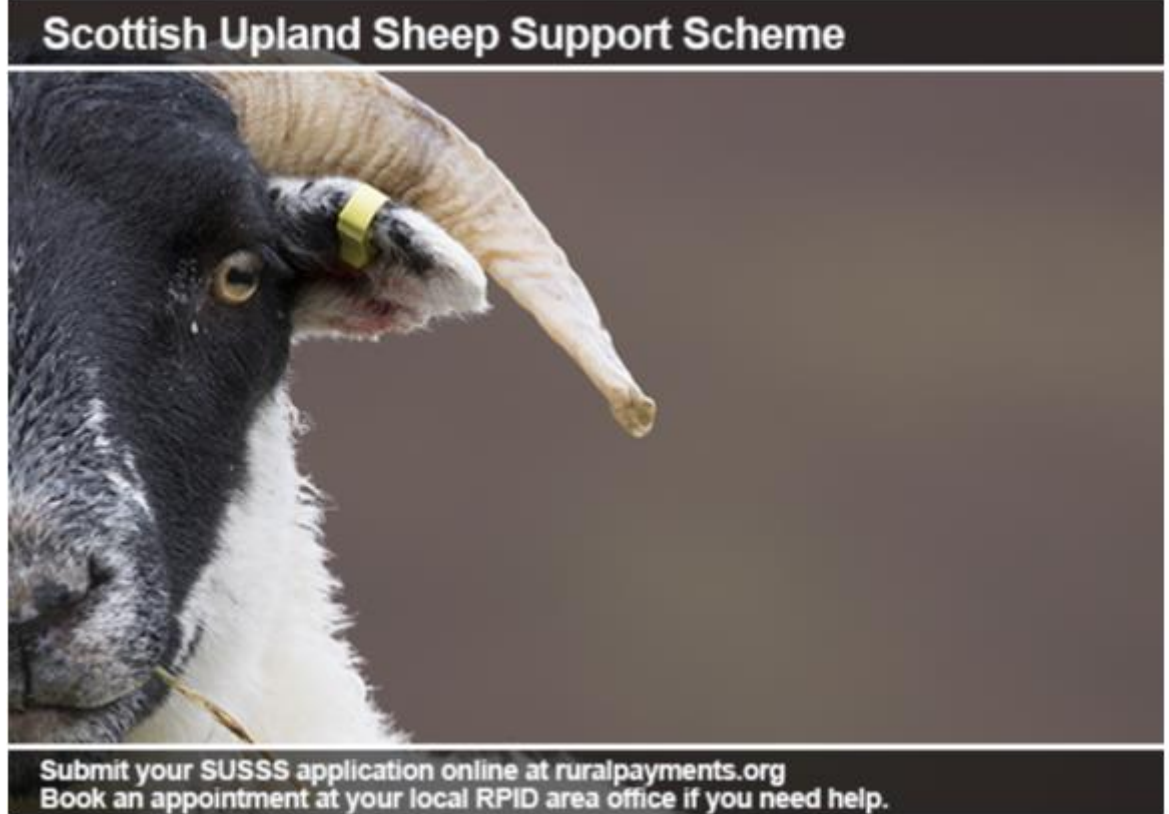

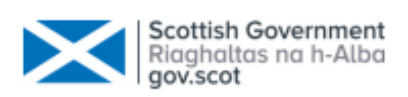

| Table of Contents                                    |    |
|------------------------------------------------------|----|
| 1. Introduction                                      | 3  |
| 2. Rural Payments and Services login                 | 3  |
| 3. Opening screen                                    | 4  |
| 4. Your sheep information screen                     | 5  |
| 5. Providing eartag identifiers                      | 6  |
| 5.1 Uploading eartag identifiers                     | 7  |
| 5.2 Copying eartag identifiers                       | 9  |
| 5.3 Entering eartag identifiers manually             | 11 |
| 5.4 Entering eartag identifiers manually as a string | 12 |
| 6. Displaying eartags                                | 13 |
| 7. Invalid eartags                                   | 14 |
| 8. Your location codes screen                        | 15 |
| 8.1 Add a Location Code                              | 16 |
| 8.2 Invalid Location Code                            | 16 |
| 9. Summary screen                                    | 17 |
| 10. Declarations and Undertakings                    | 19 |
| 11. Submitted application screen                     | 19 |
| 12. Resuming/deleting a draft application            | 20 |
| 13. Application submission letter                    | 20 |
| 14. Amend/Withdraw a submitted application           | 21 |
| 15. Customer Support                                 | 22 |

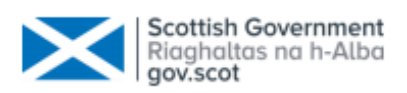

# 1. Introduction

#### This document details the processes for the **online** submission of **Scottish Upland Sheep Support Scheme Applications**

Online customers must create an account on Rural Payments and Services (RP&S) and register or re-register their Business and submit a Single Application Form (SAF) before they can submit their Scottish Upland Sheep Support Scheme application online. These processes are covered in the RP&S - Business registration guidance.

An online Scottish Upland Sheep Support Scheme application can be completed and submitted by the following people provided the correct mandates are in place:

| Rural Payments and Services Role |
|----------------------------------|
| Business Responsible Person      |
| Business Representative          |
| Advisory Firm Accountable Person |
| Advisory Firm Agent              |

# 2. Rural Payments and Services login

To access the Rural Payments and Services Portal open your internet browser and type the following in the address bar:

https://www.ruralpayments.org

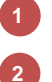

3

Select Login

Complete your login details

Select the Business you wish to make the application for

| Scottish Government<br>Riaghaltas na h-Alba |   |  |
|---------------------------------------------|---|--|
| Rural Payments and Services                 | Q |  |

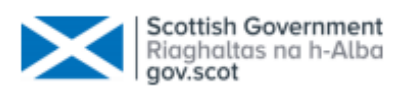

| ogin                    |         |                          |       |
|-------------------------|---------|--------------------------|-------|
| Please enter your login | details |                          |       |
| Userna                  | ame     | Forgotten your username? |       |
| Passw                   | vord    | Forgotten your password? |       |
|                         |         |                          | Loolo |
|                         |         |                          | Login |

| Business associations               |                  |              |  |
|-------------------------------------|------------------|--------------|--|
| Business name Business Reference Nu | imber (BRN) Role | Status       |  |
| 1 & V Carpenter                     | Responsible Per  | son Approved |  |

To create a Scottish Upland Sheep Support Scheme application complete the following steps:

Select Applications from the Business menu

Select Scottish Upland Sheep Support Scheme from the dropdown menu Select Start

| Home       | I & V Carpen<br>BRN: | ter<br>MLC:                                                                 | Business Details      | Applications   | 1 elegates | Locations | Communication log | Entitlements   | Payments   |
|------------|----------------------|-----------------------------------------------------------------------------|-----------------------|----------------|------------|-----------|-------------------|----------------|------------|
|            |                      |                                                                             | Ag Census             |                |            |           |                   |                |            |
| Applic     | ations               |                                                                             |                       |                |            |           |                   |                |            |
| Start a ne | w application        | Select an Application                                                       |                       | ~              |            |           |                   |                | 3 Start    |
| Your re    | ceipted and          | Select an Application<br>Forestry Grant Scheme<br>Scottish Suckler Beef Sup | pport Scheme (Mainlar | d and Islands) |            |           |                   |                |            |
| Applicatio | ons submitted i      | Scottish Upland Sheep Sin 2021 V                                            | upport Scheme         |                | 2          |           |                   | Show Applicati | on Summary |

# 3. Opening screen

The opening screen displays a summary of what you will need in order to complete the application form and details what can be claimed for.

Full scheme guidance can be found at <u>https://www.ruralpayments.org/topics/all-schemes/scottish-upland-sheep-support-scheme/scottish-upland-sheep-support-scheme-full-guidance/</u>

Once you are ready to proceed you should:

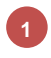

2

3

Click the Start Application button

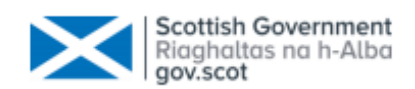

Start a new application

#### Scottish Upland Sheep Support Scheme Application

#### What you will need

In order to complete your application, you will need:

- · your sheep eartag identifiers
- · location codes for land on which you keep or manage sheep

In addition to this you must:

- maintain a flock register and keep it up to date
- comply with the Sheep and Goats (Records, Identification and Movement) (Scotland) Order 2009

You can claim for:

sheep which are retained on your holding (including away winterings) from 1 December in the year of claim to 31 March in the following year

ewe hoggs born on Scottish holdings which rely on poor quality rough grazing found in Scotland's Basic Payment Region
three

· sheep that are less than 12 months old at the start of the retention period

Claims can be made between 1 September and 30 November each year You can submit more than one application per year but you must either submit or delete an application before you can start another one

Cancel

# 4. Your sheep information screen

- Upload/Copy allows eartags to be uploaded or copied from a .CSV file (Excel file)
- **Enter your eartag identifiers** allows eartags to be entered manually, e.g. UK012345623456
- Enter More allows you to validate and save the 20 eartag identifiers you have entered so far. It also displays a blank table which will allow you to enter another 20 eartag identifiers. This process should be repeated until all eartag identifiers are entered.
- Clear identifiers on this screen this will remove all eartag identifiers you have entered but not saved
  - **Save and close** allows you to save the information you have entered so far and returns you to the **Application** screen
- Save and continue saves the eartag identifiers and moves to the Enter your location codes screen

7

Your application sections – allows you to move between application sections

|                                                             |                             |                 | Scottis<br>Riagha<br>gov.sco                        | h Government<br>ltas na h-Alba<br>ot |
|-------------------------------------------------------------|-----------------------------|-----------------|-----------------------------------------------------|--------------------------------------|
| Scottish Upland Sheep Support Sc                            | heme - Your shee            | ep information  | 7                                                   | Application Section                  |
|                                                             |                             | Last updated by | 1.0                                                 | Eartags<br>Locations                 |
| Please provide us with information about sheep on your      | land which you want to clai | im for          | -                                                   | Summary                              |
| If you have eartag identifiers in another file you can eith | her upload them or copy an  | d paste them. 🕜 | Upload / Copy                                       |                                      |
| Enter your eartag identifiers 🕜                             |                             |                 |                                                     |                                      |
| 2                                                           |                             |                 |                                                     |                                      |
|                                                             |                             |                 |                                                     |                                      |
|                                                             |                             |                 |                                                     |                                      |
|                                                             |                             |                 |                                                     |                                      |
| 4 ear identifiers on this screen ?                          |                             |                 | 3<br>Enter More                                     |                                      |
| Save and close 5<br>Return to your applications             |                             |                 | 6<br>Save and continue<br>Enter your location codes |                                      |

# 5. Providing eartag identifiers

The **Sheep Information** screen allows you to provide eartag identifiers three different ways.

By **uploading** them from a file – the file must be a **.CSV** file (Excel file)

By copying and pasting them

2

3

By typing them in manually

It should be noted that you can use any/all of these methods. No matter what method(s) you choose the eartag identifier is a **14** character identifier:

- first 3 characters are the country code (capitals) followed by a 0
- characters 4 to 9 are the Flock Number
- characters 10 to 14 are the unique Animal Number
- For example UK012345623456

The system will complete some simple validation on the eartag identifiers entered and display error messages when required, for example, if it is in an invalid format or the eartag has already been claimed.

### Scottish Upland Sheep Support Scheme - Your sheep information

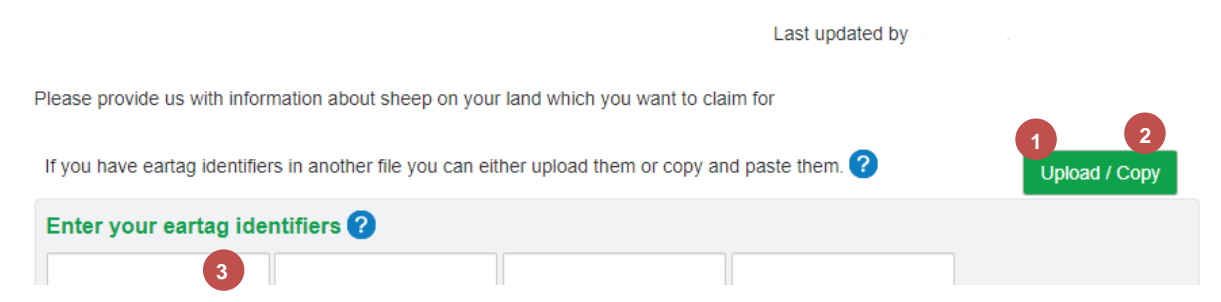

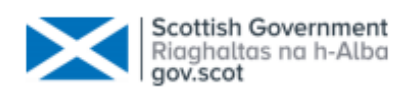

### 5.1 Uploading eartag identifiers

If you have a .CSV file that contains your eartag identifiers select the Upload/Copy button displayed on the screen below.

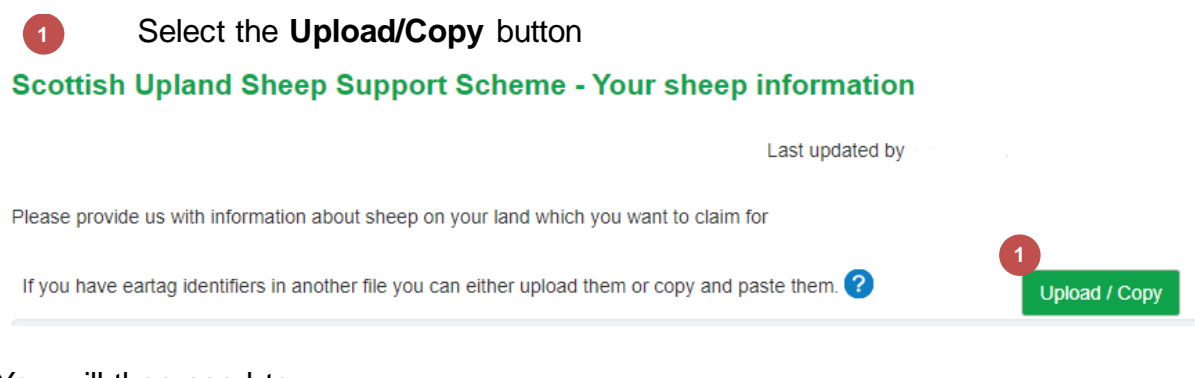

### You will then need to:

| 2 | Select the Find file to upload button    |                          |
|---|------------------------------------------|--------------------------|
|   | Upload / Copy eartags                    |                          |
|   |                                          | 2<br>Find file to upload |
|   | Copied eartags                           |                          |
|   |                                          |                          |
|   |                                          |                          |
|   |                                          |                          |
|   | Cancel                                   | Upload / Copy            |
|   |                                          |                          |
| 3 | Browse to the required folder and select | the required file        |
| 4 | Select Open                              |                          |

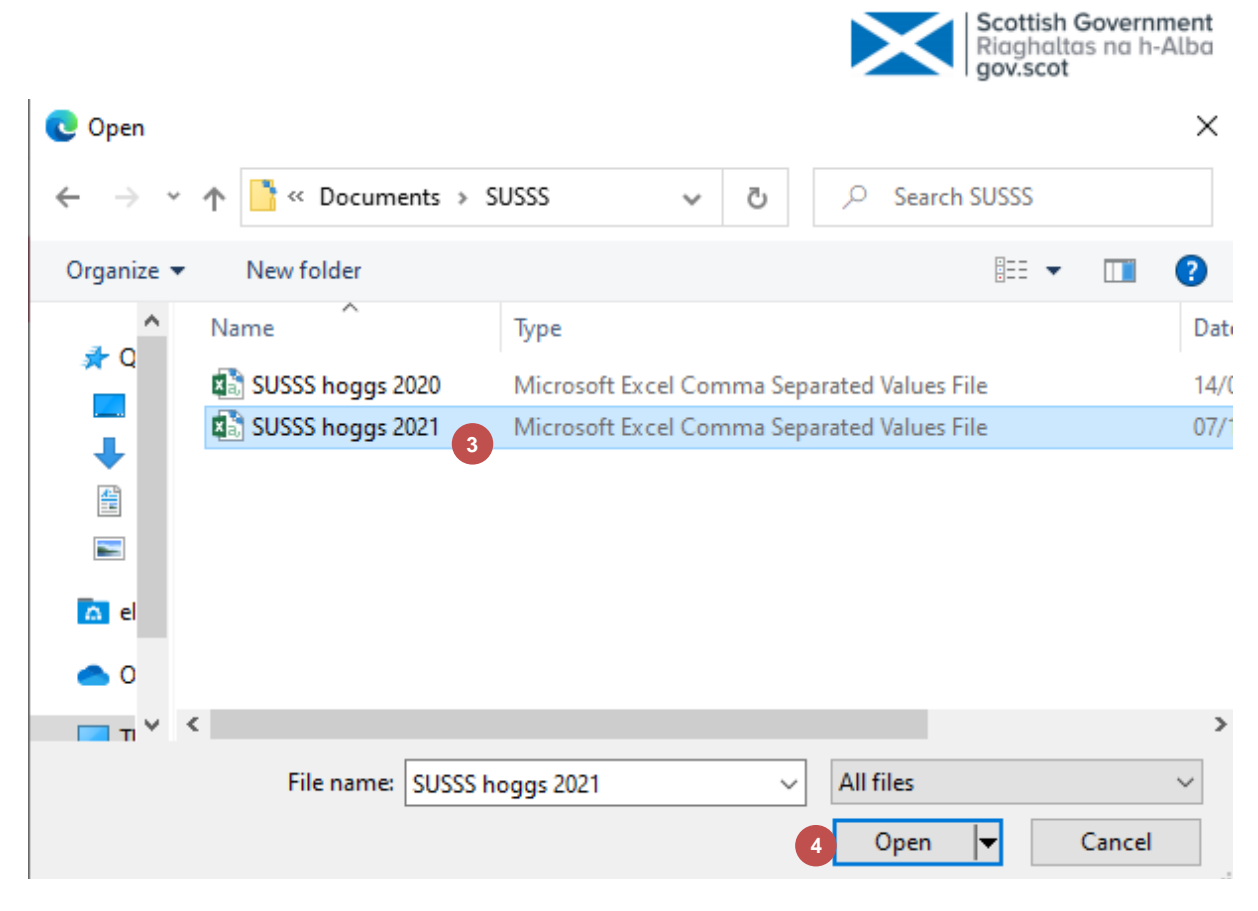

Select Upload/Copy

5

| Find file to upload |
|---------------------|
|                     |
|                     |
|                     |
|                     |
| 5 Upload / Copy     |
|                     |

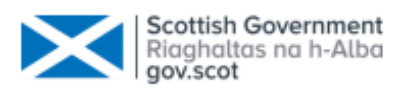

The system will then display valid and invalid eartags (invalid eartags can be edited)

|   | Upload / Copy eartags                                                                                                 |         |
|---|----------------------------------------------------------------------------------------------------|---------|
| 6 | <ul><li>24 eartags were recognised.</li><li>2 eartags were invalid - you can edit these when you close this</li></ul> | window. |
|   |                                                                                                    | Close   |

## 5.2 Copying eartag identifiers

If you have a file that contains your eartag identifiers select the **Upload/Copy** button. You will then need to:

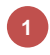

6

Open the file and **copy** the eartag identifiers

|       |     |                     | - |
|-------|-----|---------------------|---|
| 0152A | 384 | UK052201619384      | 1 |
| 0152A | 389 | UK052201619389      |   |
| 0152A | 394 | UK052201619394      |   |
| 0152A | 399 | UK052201619399      |   |
| 0152A | 404 | UK052201619404      |   |
| 0152A | 409 | UK052201619409      |   |
| 0152A | 414 | UK052201619414      |   |
| 0152A | 419 | UK052201619419      |   |
| 0152A | 424 | UK052201619424      |   |
| 0152A | 429 | UK052201619429      |   |
| 0152A | 434 | UK052201619434      |   |
| 0152A | 439 | UK052201619439      | _ |
| 0152A | 444 | UK052201619444      |   |
| 0152A | 449 | UK052201619449      | _ |
| 0152A | 454 | UK052201619454      | _ |
| 0152A | 459 | UK052201619459      | _ |
| 0152A | 464 | UK052201619464      | _ |
| 0152A | 469 | UK052201619469      | _ |
| 01534 | 474 | 111/05 4005 610 474 |   |

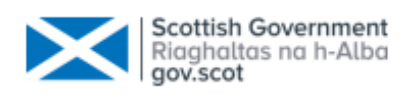

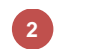

3

Select Upload/Copy

#### Scottish Upland Sheep Support Scheme - Your sheep information

|                                      |                                          | Last updated by           |                           |
|--------------------------------------|------------------------------------------|---------------------------|---------------------------|
| Please provide us with information   | about sheep on your land which you v     | vant to claim for         | 2                         |
| If you have eartag identifiers in ar | nother file you can either upload them o | or copy and paste them. ? | Upload / Copy             |
| Enter your eartag identifier         | rs 🕜                                     |                           |                           |
|                                      |                                          |                           |                           |
|                                      |                                          |                           |                           |
|                                      |                                          |                           |                           |
|                                      |                                          |                           |                           |
| Clear identifiers on this screen     | 0                                        |                           | Enter More                |
| Save and close                       |                                          |                           | Save and continue         |
| Return to your applications          |                                          |                           | Enter your location codes |

Click in the **Copied eartags** box - either **right click** on the mouse and select **Paste** or use **Ctrl and V** together on your keyboard

| Upload / Copy eartags |                     |
|-----------------------|---------------------|
| Copied eartags        | Find file to upload |
| 3                     |                     |
| Cancel                | Upload / Copy       |

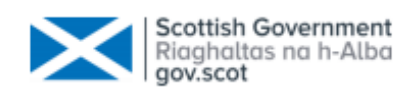

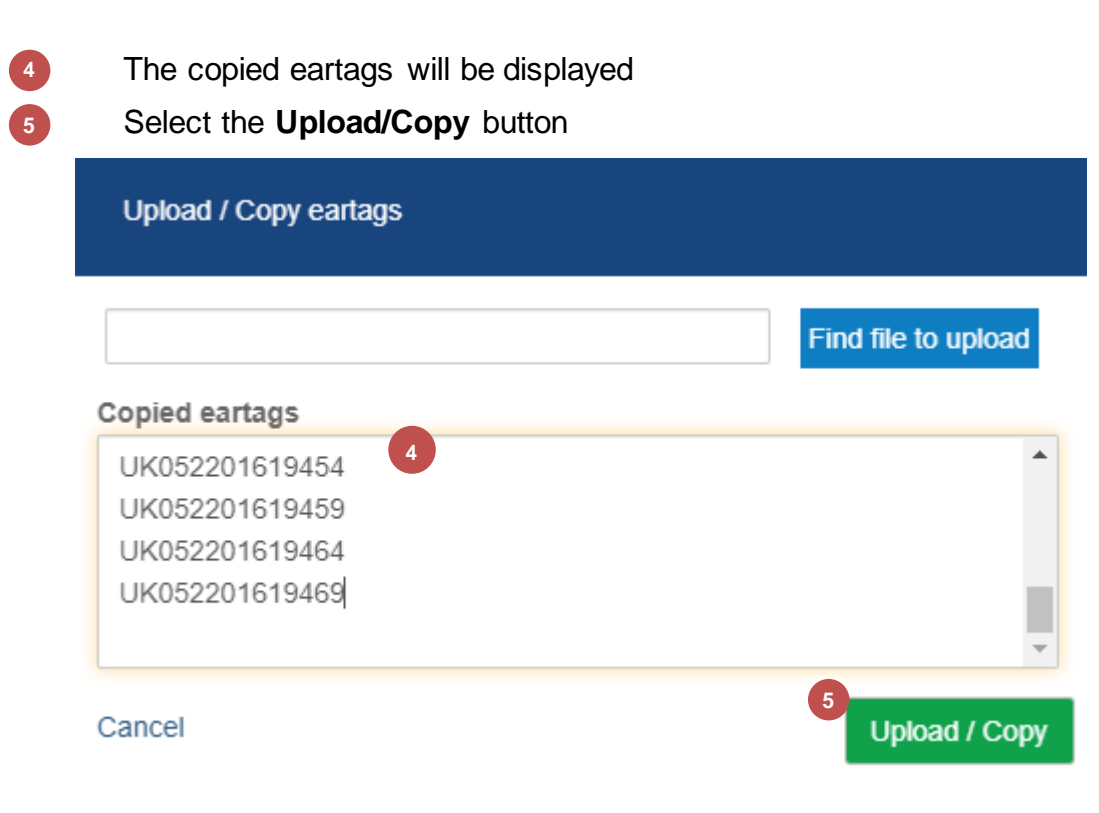

#### A confirmation message will be displayed - select Close

| Upload / Copy eartags                                                                                  |    |
|----------------------------------------------------------------------------------------------------|----|
| 18 eartags were recognised.<br>0 eartags were invalid - you can edit these when you close this window. | 10 |
| 6 Close                                                                                                |    |

### 5.3 Entering eartag identifiers manually

6

Enter eartag identifiers by typing these into the boxes provided.

Once you enter an eartag identifier select the **Tab** or **Return** key or click into an empty field, the flockmark last entered will prepopulate the next box with the same flockmark (this can be edited if required). You can enter an animal with a different flock mark by typing a **U** this will remove the previous flock mark. This flockmark is then used to prepopulate the subsequent boxes.

The system will validate the eartag identifiers and display error messages when required, for example - if it is in an invalid format or the eartag has already been claimed. 20 eartags can be entered in this table at one time.

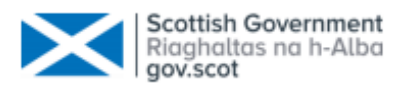

**Enter More** – allows you to validate and save the eartag identifiers you have entered so far. It also displays a blank table which will allow you to enter another 20 eartag identifiers. This process should be repeated until all eartag identifiers are entered.

3

2

2

**Clear identifiers on this screen** – this will remove all eartag identifiers you have entered but not saved.

#### Scottish Upland Sheep Support Scheme - Your sheep information

|                                                                          | Last updated by                                |
|--------------------------------------------------------------------------|------------------------------------------------|
| Please provide us with information about sheep on your land which        | /ou want to claim for                          |
| If you have eartag identifiers in another file you can either upload the | nem or copy and paste them. ? Upload / Copy    |
| Enter your eartag identifiers ?                                          |                                                |
| 1                                                                        |                                                |
|                                                                          |                                                |
|                                                                          |                                                |
|                                                                          | 2                                              |
| 3 Clear identifiers on this screen 3                                     | Enter More                                     |
| Save and close<br>Return to your applications                            | Save and continue<br>Enter your location codes |

### 5.4 Entering eartag identifiers manually as a string

Eartags can also be entered by using a string to add in sequential eartag numbers – for example enter the Country Code, Flock Number and then enter the range of numbers for example UK012345600001-00010

You can enter a maximum of 20 eartags or strings before the **Enter More** button has to be selected

|                             |                     |   | $\times$ | Scottish Government<br>Riaghaltas na h-Alba<br>gov.scot |
|-----------------------------|---------------------|---|----------|---------------------------------------------------------|
| Enter your eartag id        | dentifiers ?        | • |          |                                                         |
| UK052201619384              | K052201619386-19397 |   |          |                                                         |
|                             |                     |   |          |                                                         |
|                             |                     |   |          |                                                         |
|                             |                     |   |          |                                                         |
|                             |                     |   |          |                                                         |
| Clear identifiers on this   | screen ?            |   |          | 2 Enter More                                            |
| Save and close              |                     |   |          | Save and continue                                       |
| Return to your applications |                     |   |          | Enter your location code                                |

# 6. Displaying eartags

When more than 20 eartags are added and saved they are displayed in pages of 20 in the order they were entered.

1

2

You can select any page number to display/check the eartags

You can select View all to display the full list of eartags

| Eartag identifiers you have provided so far ? |                        |                  |                  |                         |
|-----------------------------------------------|------------------------|------------------|------------------|-------------------------|
| Viewing 1 - 20 of 22 earl                     | ag identifiers entered |                  | Sort By: the o   | rder I entered them 🛛 🗸 |
| UK052201619384 X                              | UK052201619389 X       | UK052201619394 X | UK052201619399 X | UK052201619404 X        |
| UK052201619409 X                              | UK052201619414 X       | UK052201619419 X | UK052201619424 X | UK052201619429 X        |
| UK052201619434 X                              | UK052201619439 X       | UK052201619444 X | UK052201619449 X | UK052201619454 X        |
| UK052201619459 X                              | UK052201619464 X       | UK052201619469 X | UK054205619474 X | UK054205619479 X        |
|                                               |                        |                  |                  | 1 2 View all            |

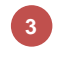

4

A list of all eartags is displayed

View table returns you to the previous view

| Eartag identifiers you have provided so far 🕐   |                  | 3                |                           |                  |
|-------------------------------------------------|------------------|------------------|---------------------------|------------------|
| Viewing 1 - 22 of 22 eartag identifiers entered |                  | Sort By: the or  | der I entered them $\sim$ |                  |
| UK052201619384 X                                | UK052201619389 X | UK052201619394 X | UK052201619399 X          | UK052201619404 X |
| UK052201619409 X                                | UK052201619414 X | UK052201619419 X | UK052201619424 X          | UK052201619429 X |
| UK052201619434 X                                | UK052201619439 X | UK052201619444 X | UK052201619449 X          | UK052201619454 X |
| UK052201619459 X                                | UK052201619464 X | UK052201619469 X | UK054205619474 X          | UK054205619479 X |
| UK054205561947 X                                | UK054205561948 X |                  |                           |                  |

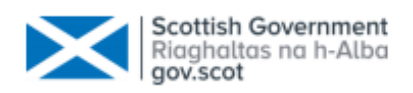

### Sort eartags

5

Eartags are automatically displayed in the order you enter them, you can change this to display the eartags in **Flock/last five digits** order. To change the **Sort** order:

Select the Sort order from the dropdown list

| artag identifiers you     | have provided so far   | ?                | 5                |                    |
|---------------------------|------------------------|------------------|------------------|--------------------|
| /iewing 1 - 22 of 22 eart | ag identifiers entered |                  | Sort By: the or  | der I entered them |
| UK052201619384 X          | UK052201619389 X       | UK052201619394 X | UK052201619399 X | UK052201619404 X   |
| UK052201619409 X          | UK052201619414 X       | UK052201619419 X | UK052201619424 X | UK052201619429 X   |
| UK052201619434 X          | UK052201619439 X       | UK052201619444 X | UK052201619449 X | UK052201619454 X   |
| UK052201619459 X          | UK052201619464 X       | UK052201619469 X | UK054205619474 X | UK054205619479 X   |
| UK054205561947 X          | UK054205561948 X       |                  |                  |                    |
|                           |                        |                  |                  | View Tab           |

# 7. Invalid eartags

The system will automatically carry out some initial validation on the eartags and display errors if required. You must correct these errors either by **editing** or **deleting** them.

Examples of errors are:

- 1 Invalid eartag format
  - Eartag already claimed in a previous application

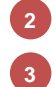

A claim for this animal has already been made in the application

| Enter your | eartag | identifiers | ? |  |
|------------|--------|-------------|---|--|
|------------|--------|-------------|---|--|

| UK05220161938                               | UK0522016 1                                                       |      |
|---------------------------------------------|-------------------------------------------------------------------|------|
| Invalid format                              | Invalid format                                                    | <br> |
| Enter your eartag ide                       | ntifiers ?                                                        |      |
| UK052201619389 2                            | UK052201619450 3                                                  |      |
| Eartag already claimed in<br>previous claim | A claim for this animal has already been made in this application |      |

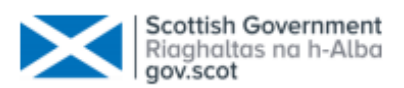

### Delete an eartag in the Eartags already entered section

You cannot delete an eartag in the Eartags already entered section until you have cleared all errors in the Enter your eartag identifiers section. The system will not display the delete icon x until all errors are cleared.

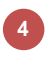

**Delete eartag** – to delete an eartag select the **x** to the right of it

A confirmation box will be displayed, select **Confirm** 

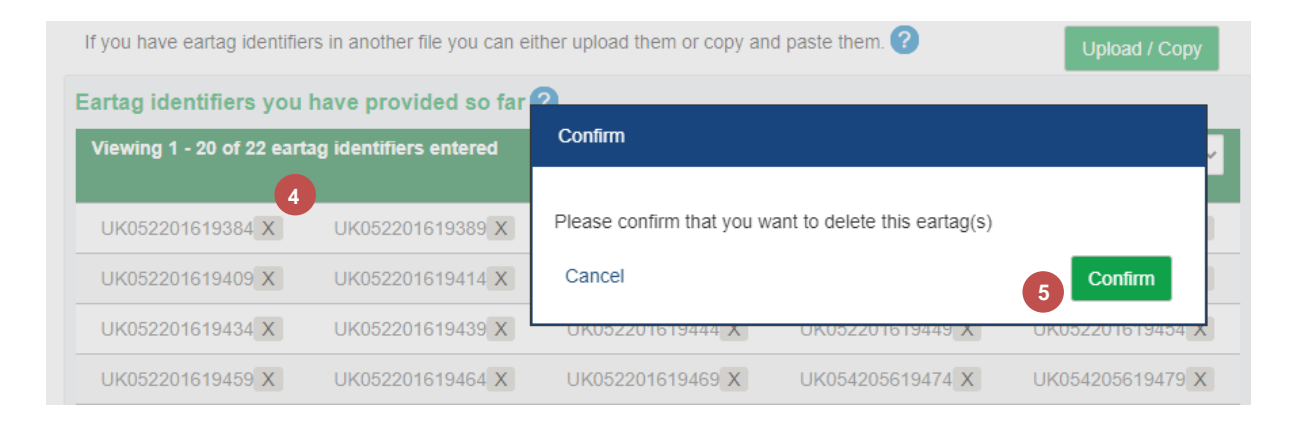

#### 8. Your location codes screen

- Your locations your Main Location Code and all other permanent location codes will be displayed. You can remove any location you no longer maintain sheep on (including the Main Location Code) by clicking on the x to the right of it.
- 2

1

Enter any other locations where you hold sheep - allows you to add other location codes were claimed animals will be maintained from 1st December to 31<sup>st</sup> March the following year. Additional location codes can be entered in the format CC/PPP/HHHH or PPP/HHHH .

- Save and close allows you to save the information you have entered so far and returns you to the Application screen

3

**Save and continue** – saves the locations and moves to the **Summary** screen

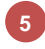

Your application sections – allows you to move between application sections

|                                                                                 |                  | Scottisl<br>Riagha<br>gov.sco          | n Government<br>ltas na h-Alba<br>It |
|---------------------------------------------------------------------------------|------------------|----------------------------------------|--------------------------------------|
| Scottish Upland Sheep Support Scheme - Your loca                                | tion information | 5                                      | Application Section                  |
|                                                                                 | Last updated by  |                                        | Eartags                              |
| Your locations ?                                                                |                  |                                        | Locations                            |
| Please confirm the locations where your sheep will be maintained<br>91/111/1111 |                  |                                        | Summary                              |
| Enter any other locations where you hold sheep ?<br>Add this location           |                  |                                        |                                      |
| Save and close 3<br>Return to your applications                                 | 4                | Save and continue<br>View your summary |                                      |

# 8.1 Add a Location Code

If you need to add another Location Code go to the Enter any other locations where you hold sheep section

- Enter the Location Code additional Location Codes can be entered in the format CC/PPP/HHHH or PPP/HHHH
- 2 Select the Add this location button
- 3 Once all Locations are added select **Save and continue**

| Scottish Upland Sheep Support Scheme - Your location information                    |                 |                                       | Application Section |
|-------------------------------------------------------------------------------------|-----------------|---------------------------------------|---------------------|
|                                                                                     | Last updated by |                                       | Eartags             |
| Your locations 2                                                                    |                 |                                       | Locations           |
|                                                                                     |                 |                                       | Summary             |
| Please confirm the locations where your sheep will be maintained                    |                 |                                       |                     |
| 91/111/1111 X                                                                       |                 |                                       |                     |
| Enter any other locations where you hold sheep ?<br>91/222/2222 Add this location 2 |                 |                                       |                     |
| Save and close<br>Return to your applications                                       | 3 s             | ave and continue<br>View your summary |                     |

### 8.2 Invalid Location Code

An error will be displayed if you enter an invalid Location Code. Examples of errors are detailed below -

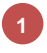

Location Codes must already be known to our system or the following error will be displayed

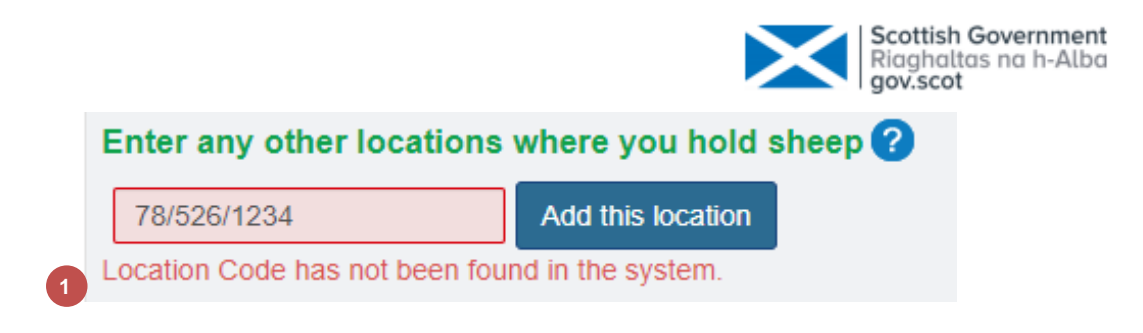

Location Codes have to be in the correct format before being accepted

|   | Enter any other locations where you hold sheep ? |                   |  |  |  |
|---|--------------------------------------------------|-------------------|--|--|--|
|   | 45678910                                         | Add this location |  |  |  |
| 2 | Invalid format                                   |                   |  |  |  |

# 9. Summary screen

2

- **Your sheep information Show details**. Viewing the sheep information displays the valid ear tag identifiers and invalid ear tag identifiers along with the relevant error messages
- 2 Your location information Show details. Viewing the location information displays all location codes you entered
- **How many sheep are you claiming for** Allows you to enter the number of sheep you are claiming for
  - Print produces a PDF document which you can print or save
  - I have read and understood the declarations and undertakings you must read and understand the declarations and undertakings before submitting your application. This option must be accepted before the application can be submitted
- Save and close allows you to save the information you have entered so far and returns you to the Application screen

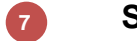

5

Submit your application

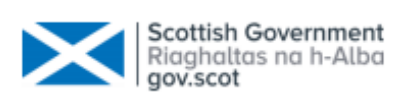

### Scottish Upland Sheep Support Scheme – Application Summary

| Business name: Rhylie Finch                                             | Business Reference Number:                                                                                                    | Main location code:  |                      |
|-------------------------------------------------------------------------|----------------------------------------------------------------------------------------------------|----------------------|----------------------|
| Your location information                                               |                                                                                                    | Last updated by user |                      |
| You identified 1 locations on which you manage                          | e sheep                                                                                                    |                      | 2 Show details       |
| Your sheep information                                                  |                                                                                                    | Last updated by user |                      |
| You provided identifiers for 22 unique sheep.<br>you claiming for? 20 3 | How many sheep are                                                                                                    |                      | 1 Show details       |
|                                                                         | 5                                                                                                    |                      | 4 Print              |
| 6                                                                       | I have read and understood the declarations and understood the declarations and understood |                      |                      |
| Save and close<br>Return to your applications                           |                                                                                                    | 7 Sub                | mit your application |

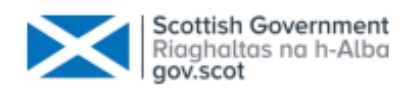

# 10. Declarations and Undertakings

If you select the link to the Declarations and Undertakings the following is displayed. You can save and print this document. The document will be displayed in a different tab.

#### Scottish Upland Sheep Support Scheme (SUSSS) declarations and undertakings

Specific to all applicants:

#### I declare that:

1. I have read the full scheme guidance and understand the rules of the Scottish Upland Sheep Support Scheme

2. I have enclosed the relevant eartag numbers for the animals that I am claiming for

3.1 am claiming premium on the animals covered by this claim form. They will be held at the location(s) in Part 2 of this form continuously from 1 December until 31 March in the year following this claim

4. the details provided on this claim form are correct and I accept full responsibility for them

5. I understand that I may be excluded from the scheme if my animals are found to have been treated with any illegal substances as specified by the Animal and Animal Products (Examination for Residues and Maximum Residue Limits) (England and Scotland) Regulations 2015 (SI 2015 No 787), or if prohibited substances or illegally held substances are found on my premises; or if I prevent inspections or sampling in relation to such substances

6. I am at least 16 years of age

7.1 understand that if I knowingly or recklessly make a false statement, I may be prosecuted. If I make a false statement intentionally, or as a result of serious negligence, I may be excluded from this scheme for the current and following Scheme year. If I otherwise break the rules or fail to comply with the undertakings I have given, I may lose some or all of the premium I have claimed

#### I undertake that:

1. I will comply with the scheme rules

2.1 understand that the information provided in this application may be used by you in checking my claims for other aid schemes

3.1 will repay any premium, with interest, if you ask me to do so because I have broken the scheme rules. I will also repay any premium overpaid to me.

4.1 will make sure a flock record book of all sheep on my holding is kept in line with Sheep and Goats Identification and Movement (Scotland) Order 2009.1 will show the flock register and other documents to you or your agents if asked

5.1 will allow you or your agents to count and inspect sheep on my holding. I will gather my sheep at a place convenient to you, and help you to inspect eartags, including the provision of safe handling facilities

#### How we use your information:

We take our responsibilities for the way we store, secure and use your personal information seriously, and always seek to respect your privacy and to meet our legal obligations. These obligations include the General Data Protection Regulation the UK Data Protection Act and other regulations and legislation relating to privacy and communications. To see details on how we use your

# 11. Submitted application screen

#### Once the application is submitted the following screen will be displayed.

Home Rhylie Finch BRN: MLC:

#### Thank you for your submission

Your application reference

Your application reference is

### 21SUSSS00361

An acknowledgement and receipt has been generated with this reference number and a summary of your application

View acknowledgement

#### What happens next

Your application and any supporting documents you provided to support it will be assessed.

We will be in touch if we need you to provide any more information.

Return to my applications

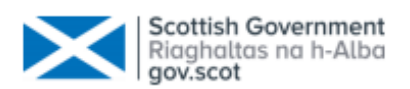

# 12. Resuming/deleting a draft application

If you have started an application and then saved and closed it the application will be in draft status – you can either complete or delete the application. To do this you will need to go to the Applications menu then select the application.

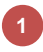

To complete the application select **Resume** - the system will display the summary screen by default – you can move to the **Eartags** or **Location** sections using the Application Section links.

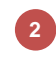

To delete the application select **Delete** 

#### Applications

| Start a new application                                       | Select an Application 🗸 |                 |                        |        |        |   |  |  |
|---------------------------------------------------------------|-------------------------|-----------------|------------------------|--------|--------|---|--|--|
| Your receipted and draft applications ?                       |                         |                 |                        |        |        |   |  |  |
| scottish opland sneep support scheme Application-Draft Online |                         |                 |                        |        |        |   |  |  |
| SUSSS                                                         | Draft Online            | Last updated by | At 15:23 on 16/09/2021 | Resume | Delete | 2 |  |  |

**Note** - you will not be able to start another Scottish Upland Sheep Support Scheme application until this application has been completed and submitted or deleted.

# 13. Application submission letter

Once you have submitted your application a letter will be created and stored in the Communication Log.

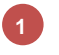

Select View File to open the submission letter.

| Communication Log         |                             |                                 |                               |                 |  | Approved  |
|---------------------------|-----------------------------|---------------------------------|-------------------------------|-----------------|--|-----------|
| For details on how we use | your information and who we | share your information with, pl | ease see our privacy policy.  |                 |  |           |
| Date                      | Category                    | Document Type                   | Description                   | Channel         |  |           |
| 01/09/2021 8:30 AM        | Communication               | LETTER                          | SUSSS acknowledgement receipt | SystemGenerated |  | /iew File |

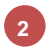

The submission letter will detail the eartags and locations you have entered on your application.

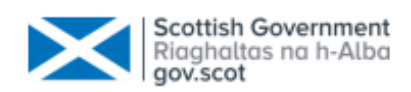

Business Reference Number: Main Location Code: Date:

123456 11/11/1111 01/09/2021

Dear A Farmer

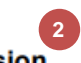

#### Scottish Upland Sheep Support Scheme 2021 – Application submission

Thank you for your claim received on 01/09/2021 for 25 animal(s) claimed. Your application number is 21SUSSS012345

Your claim is being processed and will be subject to further checks. You will be notified in writing of any animal(s) found to be ineligible following these checks.

Annex A lists all the eartag number(s) of the animal(s) which you have declared and the farm locations listed below are where you intend to keep them during the retention period:

- .

22/222/2222 33/333/3333

# 14. Amend/Withdraw a submitted application

If you have submitted an application and it is still at a status of **Submitted**, you can adjust or withdraw the application.

To adjust the application select **Adjust** – this will allow you to withdraw eartags from the submitted application or add/delete locations.

To withdraw the application select **Withdraw** – this will allow you to withdraw the entire application. A pop up box will appear and ask you to select a reason and confirm you wish to withdraw the application.

| Your receipted    | and draft applicatior | ns <b>?</b>                                                                          |                                                                                          |                                                                |                                                              |         |        |                       |
|-------------------|-----------------------|--------------------------------------------------------------------------------------|------------------------------------------------------------------------------------------|----------------------------------------------------------------|--------------------------------------------------------------|---------|--------|-----------------------|
| Applications subm | nitted in 2021 V      |                                                                                      |                                                                                          |                                                                |                                                              |         | Shov   | v Application Summary |
| Туре              | Name                  | Referenc                                                                             | e Date                                                                                   | Ð                                                              | Status                                                       | (       | 1      | 2                     |
| SUSSS             |                       | 21SUS5                                                                               | S 01 S                                                                                   | Sep 2021                                                       | Submitted                                                    |         | Adjust | Withdraw              |
|                   |                       | Withdraw ap<br>You have ch<br>If you wish to<br>detail in the o<br>Reason<br>Comment | pplication<br>osen to withdraw t<br>o continue, please<br>comment box.<br>No longer wish | the applicati<br>select a rea<br>to apply for<br>g this applic | on 21SUSSS<br>ason and give furthe<br>the scheme v<br>cation | fibdeaw |        |                       |

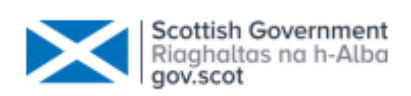

# 15. Customer Support

Please remember you can also contact your <u>local RPID area office</u> and they can help navigate you through your application. They can view your draft application and help you understand how to complete your online application.